# Web Browser setup and guidelines:

It is essential for the web browser to be set up as outlined below:

 Access the <u>Internet Options</u> for Internet Explorer. Recommended browser versions are Internet Explorer (IE) 9 or newer. The box for '<u>Delete browsing history on exit</u>' should be checked. This will ensure your browser '<u>cache</u>' is cleared every time the browser is closed. While on the <u>General</u> tab and in the <u>Browsing history</u> section, click on Settings. The popup will be <u>Website Data Settings</u>. The <u>Every time I visit the webpage</u> should be checked.

| Internet Options ? ×                                                                                            | Internet Options ?                                                                                                    |
|----------------------------------------------------------------------------------------------------|----------------------------------------------------------------------------------------------------|
| eneral Security Privacy Content Connections Programs Advanced                                                   | General Security Privacy Content Connections Programs Advanced                                                                                      |
| Home page<br>To create home page tabs, type each address on its own line.                                       | Website Data Settings ?                                                                                                    |
| http://usxintranet/SitePages/Home.aspx<br>http://www.msn.com/<br>http://usxd1vmkapprod1:8080/ManagementConsole/ | Temporary Internet Files History Caches and databases<br>Internet Explorer stores copies of webpages, images, and media<br>for faster vewing later. |
| Use current Use default Use new tab                                                                             | Check for newer versions of stored pages:                                                                                                    |
| Startup                                                                                                    | <ul> <li>Every time I visit the webpage</li> </ul>                                                                                                  |
| Start with tabs from the last session                                                                           | Every time I start Internet Explorer                                                                                                    |
| Start with home page                                                                                            | Automatically                                                                                                    |
| Tabs                                                                                                    | - O Never                                                                                                    |
| Change how webpages are displayed in tabs. Tabs                                                                 | Disk space to use (8-1024MB) 250 (Recommended: 50-250MB)                                                                                            |
| Browsing history                                                                                                | E Current location:                                                                                                    |
| Delete temporary files, history, cookies, saved passwords, and<br>web form information.                         | D:\Temp\Temporary Internet Files\                                                                                                    |
| Delete browsing history on exit     Delete     Settings                                                         | Move folder View objects View files                                                                                                    |
| Appearance                                                                                                    | OK Cance                                                                                                    |
| Colors Languages Fonts Accessibility                                                                            |                                                                                                    |
| OK Cancel Apply                                                                                                 | OK Cancel Apply                                                                                                    |

2. Click on the <u>**Privacy**</u> tab in <u>Internet Options</u>. In the Pop-Up Blocker section click on <u>Settings</u>. In the field named <u>Address of website to allow</u>, type \*.xactaccess.com and click <u>Add</u> to the right of that field. Click <u>Close</u>.

| Internet Options                                                         |                                                                                                    |
|--------------------------------------------------------------------------|----------------------------------------------------------------------------------------------------|
| General Security Privacy Content Connections Programs Advanced           | Pop-up Blocker Settings                                                                                                    |
| Settings Select a setting for the Internet zone.  Medium                 | Exceptions Pop-ups are currently blocked. You can allow pop-ups from specific websites by adding the site to the list below. Address of website to allow. *xactaccess.com Add |
| can be used to contact you without your implicit consent                 | Allowed sites:<br>secure w2 tak com ws.usxpress.com                                                                                                    |
| Sites         Import         Advanced         Default           Location | Remove all.                                                                                                    |
| Pop-up Blocker<br>✓ Turn on Pop-up Blocker Settings<br>InPrivate         | Notifications and blocking level:                                                                                                    |
| ☑ Disable toolbars and extensions when InPrivate Browsing starts         | Show Notification bar when a pop-up is blocked. Blocking levet Medium: Block most automatic pop-ups                                                                           |
| OK Cancel Apply                                                          | Learn more about Pop-up Blocker Close                                                                                                    |

Sign in to Xact Access: https://www.xactaccess.com

- 1. A CSR or CSM will do the initial setup of the customers. The <u>User Name</u> and <u>Password</u> can be chosen by the customer before doing the initial setup or the CSR will assign the username and password for the customer's access.
- 2. Forgot password? Click below 'Login' on the word here to reset your password.

| ACT                                                                                                    |  |
|----------------------------------------------------------------------------------------------------|--|
| User name Password Incin                                                                                                    |  |
| Forgot your password? Click <u>here</u> to reset your password.<br>Please contact your Customer Service Representative if you have issues logging in. |  |

# Quick overview after signing in:

| Hi loadtrack-    | -test   |          |                 |         |      |           |          |         |      | 1         | Change Password               | Logout  |   |
|------------------|---------|----------|-----------------|---------|------|-----------|----------|---------|------|-----------|-------------------------------|---------|---|
| Xact Acces       | s Order | rs       |                 |         |      |           |          |         |      |           |                               |         |   |
| Active (84 recor | rds)    | History  | Grid Management |         |      |           |          |         |      |           | ٩ [                           |         |   |
| A Export to Ex   | xcel    |          |                 |         |      |           |          |         |      |           |                               |         |   |
| ~                |         | ~        | ∽ Bill To       | ~       | ~    | ~ ~       | ~Shipper | ~       | ~    | ~ ~       | <ul> <li>Consignee</li> </ul> | ~       | ~ |
| Status Pic       | :kup ▲  | Delivery | Name            | Address | City | State Zip | Name     | Address | City | State Zip | Name                          | Address |   |

- 1. The top left identifies who is signed in.
- 2. Top right is access to change the password.
- 3. To the right of change password is Logout.
- 4. Left side under 'Xact Access Orders' heading are 2 tabs:
  - > Active orders and the number of orders found for the users assigned Bill-To's.
  - ➢ History will be any orders that have been delivered.
- 5. The 'Grid Management' to the right of the tabs will allow: (please do not adjust this until you read below in the Grid Management section)
  - > Sorting
  - > Filtering
  - > Ability to reposition columns by click, drag and drop
- 6. On the right there is a field to do quick searches. That will be covered below.
- 7. Export to Excel
- 8. Column headings Grid Management will allow customization of this area.
- 9. On the initial load that info will remain the same until F5 is pressed to refresh the page.

# I. Change Password - Logout

Located in the top right of the page.

| Change Password Logout |               |   |  |  |  |  |  |  |  |
|------------------------|---------------|---|--|--|--|--|--|--|--|
| Cha                    | inge Password | × |  |  |  |  |  |  |  |
| Current Password       |               |   |  |  |  |  |  |  |  |
| New Password           |               |   |  |  |  |  |  |  |  |
| Confirm Password       |               |   |  |  |  |  |  |  |  |
|                        | ОК            |   |  |  |  |  |  |  |  |

#### II. Grid Management: (used to rearrange the order information view)

Before rearranging, filtering or sorting columns and information in the page view, it is recommended that a 'DEFAULT VIEW' is saved. Click on <u>Grid Management</u>. In the 'Grid Settings' pop up click on <u>Save</u>. Type <u>DEFAULT VIEW</u> and click <u>OK</u>. After clicking OK a '<u>Settings saved</u>' box will appear. Repeat these steps for any additional views. For example 'inbound' or 'outbound' orders. For views no longer needed, click on the view name then click <u>Delete</u>. To load a view after set up, click on <u>Grid Management</u>, select the Layout Name and click <u>Load</u>.

|                                      | Grid Settings            | usxpress.com needs some information | Message from webpage |
|--------------------------------------|--------------------------|-------------------------------------|----------------------|
|                                      | Layout Name              | Script Prompt OK                    | Settings saved.      |
| <u>Grid Management</u><br>-> Bill To | Test<br>Load Save Delete | Cancel                              | ОК                   |

#### MOVING COLUMNS

The column headings can be rearranged by clicking the mouse key and holding it while dragging and dropping the column in another location. Seen below the '**Shipper Name**' column is being moved. <u>Outlined in the red box</u> will be where that column will be dropped if the mouse click is released.

| 0               | shipperName |      |           |   | + shipperName | J |
|-----------------|-------------|------|-----------|---|---------------|---|
| Shipper<br>Name | Address     | City | State Zip | ~ | State Zip     | _ |

# ADD or REMOVE COLUMNS, SORTING and FILTERING

In each of the column heading boxes, click on the small down arrow on the right side.

To add or remove a column from the view, rest the cursor on the word <u>Columns</u> and a list of the column headings will appear. Entering a <u>check</u> next to the name will leave the column in the page view. Remove the check and the column is removed from the page view. The ability to <u>Sort</u> by Ascending and Descending is listed here.

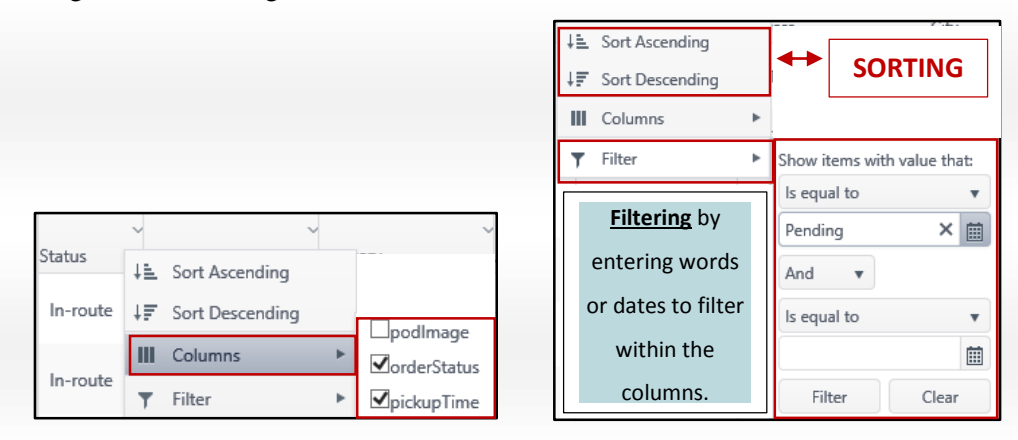

#### **III.** Quick Search

Search can only be used for the columns seen in the screen shot below.

|          | ~ ~           | · · · · ·      | ~      | ~         | · · · · · · · · · · · · · · · · · · · | ~        |         |
|----------|---------------|----------------|--------|-----------|---------------------------------------|----------|---------|
| Pickup # | Shipper Ref # | Consignee ReTr | ruck # | Trailer # | BOL                                   | PO #     | PRO #   |
|          |               | -              | 53859  | 601103    | 00001489443M                          | STOTBD   | 9119699 |
|          |               |                | 66784  | 701736    | 00001489406M                          | 4871652  | 9119708 |
|          |               | 1              | 21538  | 200636    | 00001489787M                          | 4871823  | 9126901 |
|          |               |                | 66020  | 402340    | 00001489779M                          | EP266236 | 9127091 |

**Example for Search**: Trailer 200636 was entered which removed everything and singled out the trailer.

|          |                      | q            | 200636       |                | ]            |             |         |
|----------|----------------------|--------------|--------------|----------------|--------------|-------------|---------|
| Pickup # | ∽ ∽<br>Shipper Ref # | Consignee Re | √<br>Truck # | √<br>Trailer # | BOL          | ~ ~<br>PO # | PRO #   |
|          |                      | 5            | 21538        | 200636         | 00001489787M | 4871823     | 9126901 |

#### IV. TABS

The tabs in the top left are for current Active Orders (with # of orders) and History for Orders delivered.

# **ACTIVE ORDERS TAB**

In the 'Status' column, In Route and Pending Dispatch statuses will be listed.

The Order Detail/Stop Info can be accessed by clicking one time on the row for the order.

| Status         Pickup #         Delivery         City         State         Zip         Pickup #         Shipper Rel #Consignee RelTruck #         Trailer #         BOL           In-route         6-12-2015 08:00         6-16-2015 17:00         COLUMBUS         OH         422:00         MOORESTOL         NJ         06057         Image: #         State         Zip         Order Details         000014887329           In-route         6-15-2015 08:00         6-18-2015 08:00         6-18-2015 08:00         6-18-2015 08:00         6-18-2015 08:00         6-18-2015 08:00         6-18-2015 08:00         6-18-2015 08:00         6-18-2015 08:00         6-18-2015 08:00         6-18-2015 08:00         6-18-2015 08:00         6-18-2015 08:00         6-18-2015 08:00         6-18-2015 08:00         6-18-2015 08:00         6-18-2015 08:00         6-18-2015 08:00         6-18-2015 08:00         6-18-2015 08:00         MOORESTOL         Nu #07885         Driver: MIGUEL REYES         Milles to Next           In-route         6-15-2015 08:00         6-17-2015 13:00         Bill To         Shipper         Consignee |                                |                       |                                  | _             |              |                                                |
|----------------------------------------------------------------------------------------------------|--------------------------------|-----------------------|----------------------------------|---------------|--------------|------------------------------------------------|
| In-route         6-12-2015 08:00         6-16-2015 17:00         COLUMBUS         OH         43230         MOORESTOL         NJ         08057         Columbus         42171         W47885         000014887324           In-route         6-15-2015 08:00         6-18-2015 08:00         6-18-2015 08:00         6-18-2015 08:00         6-18-2015 08:00         6-18-2015 08:00         6-18-2015 08:00         6-18-2015 15:00         Trudic: 42171         Trailer: W47885         Driver: MIGUEL REYES         Milles to Next           In-route         6-15-2015 08:00         6-17-2015 13:00         Bill To         Shipper         Consignee                                                                                                    | PO #                           | # BOL                 | PO #                             |               | PRO #        | Current Location                               |
| In-route         6-15-2015 08:00         6-18-2015 08:00         6-18-2015 08:00         Fro Number: 9110291         Current Location: BELLEMONT, AZ (as of 2015.           In-route         6-15-2015 08:00         6-18-2015 15:00         6-18-2015 15:00         Trudic: 42171         Trailer: W47885         Driver: MIGUEL REYES         Milles to Next           In-route         6-15-2015 08:00         6-17-2015 13:00         Bill To         Shipper         Consignee                                                                                                    | 4 4502599                      | 85 0000               | 8732M 450                        | 99            | 9110291      | ETIWANDA, CA (as of 2015-06-17<br>07:04:31 )   |
| In-route         6-15-2015 08:00         6-18-2015 15:00         Fro Number 9110291         Current Location: BELLEMONT, AZ (as of 2015-<br>Truck: 42171         Trailer: W47885         Driver: MIGUEL REYES         Milles to Next           In-route         6-15-2015 08:00         6-17-2015 13:00         Bill To         Shipper         Consignee                                                                                                    |                                |                       |                                  | ×             | 9119460      | BELLEMONT, AZ (as of 2015-06-17<br>08:58:25 )  |
| In-route 6-15-2015 08:00 6-17-2015 13:00 Bill To Shipper Consignee                                                                                                    | 06-17 08:58:2<br>Stop: 385 mil | IT, AZ (as o<br>Miles | :015-06-17 08:<br>Next Stop: 385 | :25)<br>iiles | 9115462<br>s | WINONA, AZ (as of 2015-06-17 09:57:1           |
|                                                                                                    |                                |                       |                                  |               | 9119446      | MTN PS, CA (as of 2015-06-17 09:01:16          |
| In-route 6-15-2015 08:00 6-17-2015 16:00 ABC COMPANY ABC COMPANY ABC COMPANY                                                                                                    | IY                             | сом                   | ANY                              |               | 9109247      | TOPOCK, AZ (as of 2015-06-17 09:45:4           |
| In-route 6-15-2015 08:00 6-18-2015 09:00 Type Appointment Window Address Status Signature                                                                                                    |                                | Signature             |                                  |               | 9115316      | ROGERS, MN (as of 2015-06-17 09:49:5           |
| In-route 6-15-2015 08:00 6-17-2015 14:00 Origin Exe f12/15 15:00:00 Freight Lane, Provide 61/2/15 16:10:00 Departure: 61/2/15 16:10:00                                                                                                    | ,                              |                       |                                  | ^             | 9110318      | BLOOMINGTON, CA (as of 2015-06-17<br>09:19:27) |
| In-route 6-15-2015 10:00 6-18-2015 17:00 Final Early: F(17(15) 080:000 TN Departure:                                                                                                    |                                |                       |                                  |               | 9110112      | ROSELAND, IN (as of 2015-06-17<br>09:50:34 )   |

#### HISTORY TAB

Orders that have delivered. This tab has a date range search for Pickup Date From/To, a quick search for the same column info as outlined in section III 'Quick Search'. The column labeled POD will have a View button that can be clicked to see the POD for that shipment.

| Active (10 | 2 records)                                                                                                    | History (124 record | s) Grid Manage  | ment       |       |       |            |       |       |          |             | Pickup E           | Date From: | 6/10/2015      | To: 6/17/2015 | İ        | ۹ 🗌     |                     |
|------------|----------------------------------------------------------------------------------------------------|---------------------|-----------------|------------|-------|-------|------------|-------|-------|----------|-------------|--------------------|------------|----------------|---------------|----------|---------|---------------------|
| A Expor    | t to Excel                                                                                                    |                     |                 |            |       |       |            |       |       |          |             |                    |            |                |               |          |         |                     |
| OD         | ∼<br>Status                                                                                                    | ~<br>Pickup ▲       | Delivery        | City       | State | Zip   | , City     | State | Zip   | Pickup # | Shipper Ref | ,<br>≠Consignee Re | Truck #    | √<br>Trailer # | BOL           | PO #     | PRO #   | Driver Name         |
| View       | Delivered                                                                                                    | 6-10-2015 02:00     | 6-10-2015 08:00 | REYNOLDSB  | ОН    | 43068 | LOUISVILLE | KY    | 40258 |          |             |                    | 32023      | 704225         | 00001487893M  | 06102015 | 9100523 | MICHAEL BREWER      |
| View       | Delivered                                                                                                    | 6-10-2015 07:00     | 6-10-2015 17:30 | N BERGEN   | NJ    | 07047 | PORTLAND   | ME    | 04101 | 43616    | 43616       | 43616              | 54052      | 400075         | 43616         |          | 9101125 | RAYMOND<br>FREELOVE |
| View       | Delivered                                                                                                    | 6-10-2015 08:00     | 6-11-2015 23:59 | WALDEN ,OR | NY    | 12586 | REYNOLDSB  | ОН    | 43068 |          |             |                    | 52932      | 856864         | 00001488085M  | 267899   | 9101624 | DEWANE<br>PENHOLLOW |
|            | XactAccess - POD - Internet Explorer                                                                                                    |                     |                 |            |       |       |            |       |       |          |             |                    |            |                |               |          |         |                     |
|            | XactAccess - POD - Internet Explorer         U.5. XPRES5, INC.       PRO       PRO/INVOICE NUMBER         4080 Jenkins Road       9093226 000 SCAC-USXI         Chattanooga, TN 37421       If the isvoice has an incorrect rate or total, please contact freightcollections@usypress.com         (800) 261-8291       PRO |                     |                 |            |       |       |            |       |       |          |             |                    |            |                |               |          |         |                     |

### V. Export to Excel

Below the tabs for orders is a tool to **Export to Excel**.

| Hi loadtrack-test   |         |  |  |  |  |  |  |
|---------------------|---------|--|--|--|--|--|--|
| Xact Access Orders  |         |  |  |  |  |  |  |
| Active (84 records) | History |  |  |  |  |  |  |
| ▲ Export to Excel   |         |  |  |  |  |  |  |